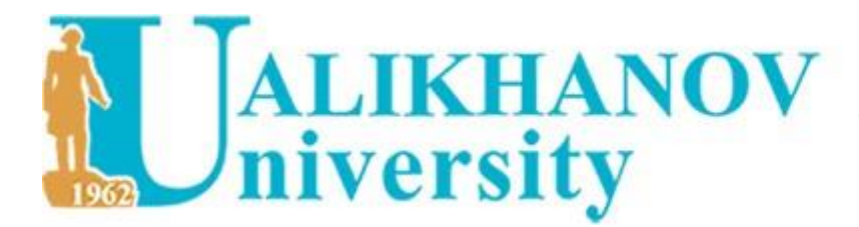

Ш.Уәлиханов атындағы Көкшетау университетінің хабаршысы. Филология сериясы

ISSN 2788-7979

## Мақаланы рецензиялау бойынша

# НҰСҚАУЛЫҚ

## ИНСТРУКЦИЯ по рецензированию статьи

## 1.журнал сайтына өтеміз <u>https://vestnik.kgu.kz/</u> 2.Мақалаға рецензия жіберу үшін Жүйеге кіру қажет.

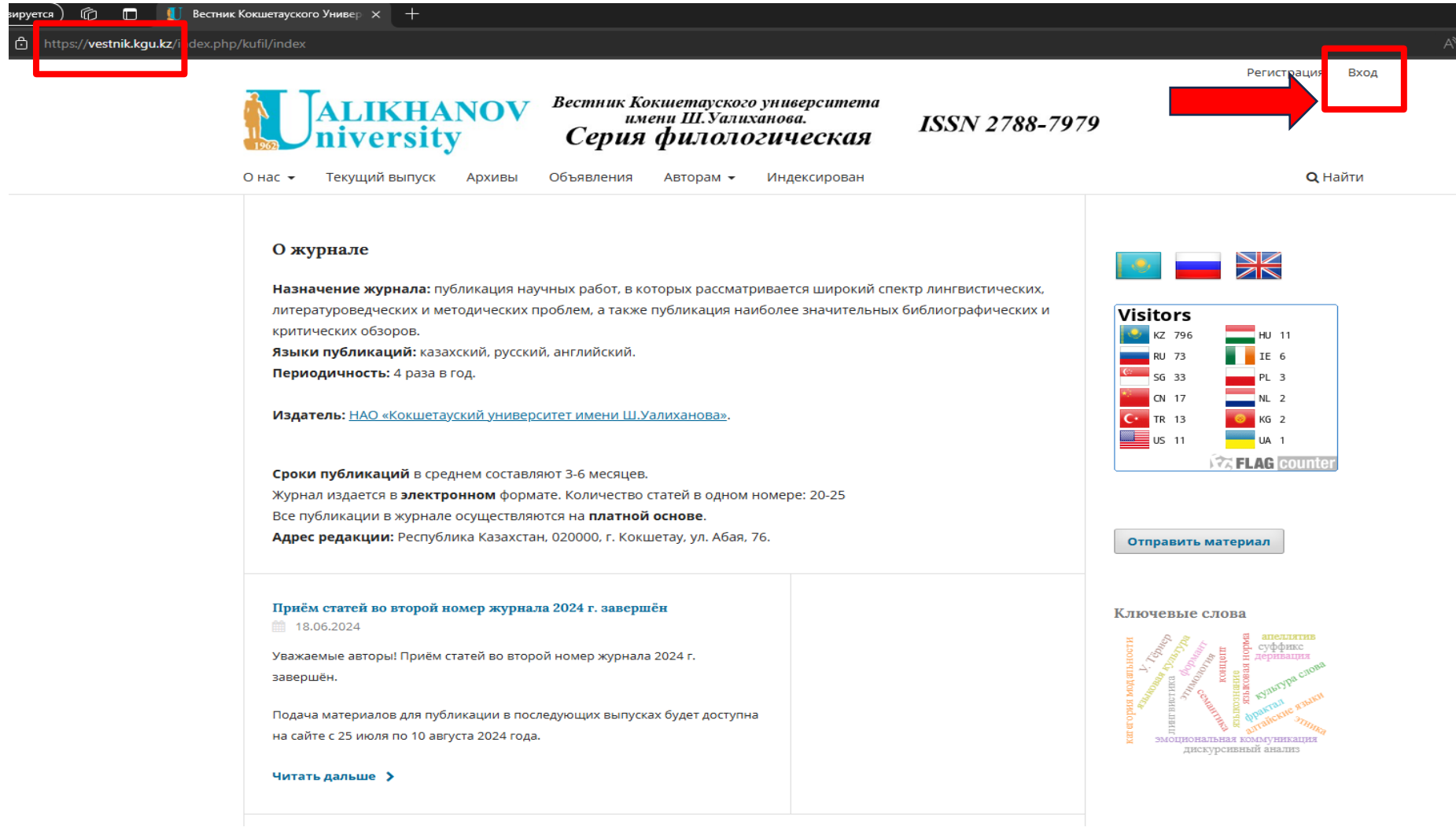

переходим на сайт <u>https://vestnik.kgu.kz/</u>
 Для отправки Рецензии на статью Вам нужно Войти в систему.

Журнал редакторы Сізді рецензент ретінде бекіткен кезде, журнал сайтына тіркелген электронды почтаға Мақала атауы мен аннотациясы көрсетілген хабарлама кледі Материалдың сілтемесін басу арқылы рецензиялауға өтуіңізге болады

|   | [Вестник КУ им. Ш.Уалиханова] Запрос на рецензирование статьи 2                                                                                                    |
|---|----------------------------------------------------------------------------------------------------|
|   | ojs-admin ojs-admin editor@vestnik.kgu.kz & Сегодня в 11:27<br>Я >                                                                                                    |
|   | 🔦 Ответить 📫 Переслать 😭 Удалить 🚥 Ещё                                                                                                    |
|   | Здравствуйте, Admin!                                                                                                    |
|   | 9 полагаю, что Вы могли бы быть прекрасным рецензентом для материала «дости и в возметесь выполнить эту важную задачу для нас.                                                                                         |
|   | Пожалуйста, войдите на сайт журнала до 2024-07-04, чтобы подтвердить Ваше согласие на рецензирование или отказаться от рецензирования, а также получить доступ к материалу и оставить свою рецензию и<br>рекомендацию. |
| _ | Сама рецензия должна быть предоставлена до 2024-07-18.                                                                                                    |
| ł | URL материала: <u>https://vestnik.kgu.kz/index.php/kufil/reviewer/submissionld=153&amp;reviewId=55&amp;key=2Lij5r</u>                                                                                                  |
|   | Заранее благодарю Вас,                                                                                                    |
|   | ojs-admin ojs-admin                                                                                                    |

editor@vestnik.kgu.kz

Когда редактор журнала утвердит Вас в качестве рецензента, на электронную почту, зарегистрированную на сайте журнала, будет отправлено сообщение с названием и аннотацией статьи Вы можете перейти к рецензированию, нажав на ссылку материала 1.Журнал сайтына Жүйеге кіру арқылы өткен кезде Сізге жіберілген материал және мерзімдерін көресіз 2.Мақалаға рецензия жіберу үшін Көру басу арқылы өту керек.

| цела 1 Не назначенные (48) Все активные (8                  | 88 Архивы (47                                      | <b>О</b> Помоши  |
|-------------------------------------------------------------|----------------------------------------------------|------------------|
|                                                             |                                                    |                  |
| азначенные мне                                              | <b>Q</b> Найти                                     | <b>т</b> Фильтры |
| 52                                                          |                                                    |                  |
| Назначение на рецензию                                      |                                                    |                  |
| Срок ответа на запрос: 04.07.2024 Срок сдачи рецензии: 18.0 | 7.2024                                             | Просмотреть      |
| Вам назначена роль в редакции для этого материала. Вы хотит | те воспользоваться <u>Рабочим потоком редакции</u> | ?                |
|                                                             |                                                    |                  |
|                                                             |                                                    |                  |

1.Когда вы проходите через ВХОД на сайт журнала, Вы видите отправленный вам материал и сроки

2. Чтобы отправить рецензию на статью, Вы должны перейти по кнопке Просмотреть.

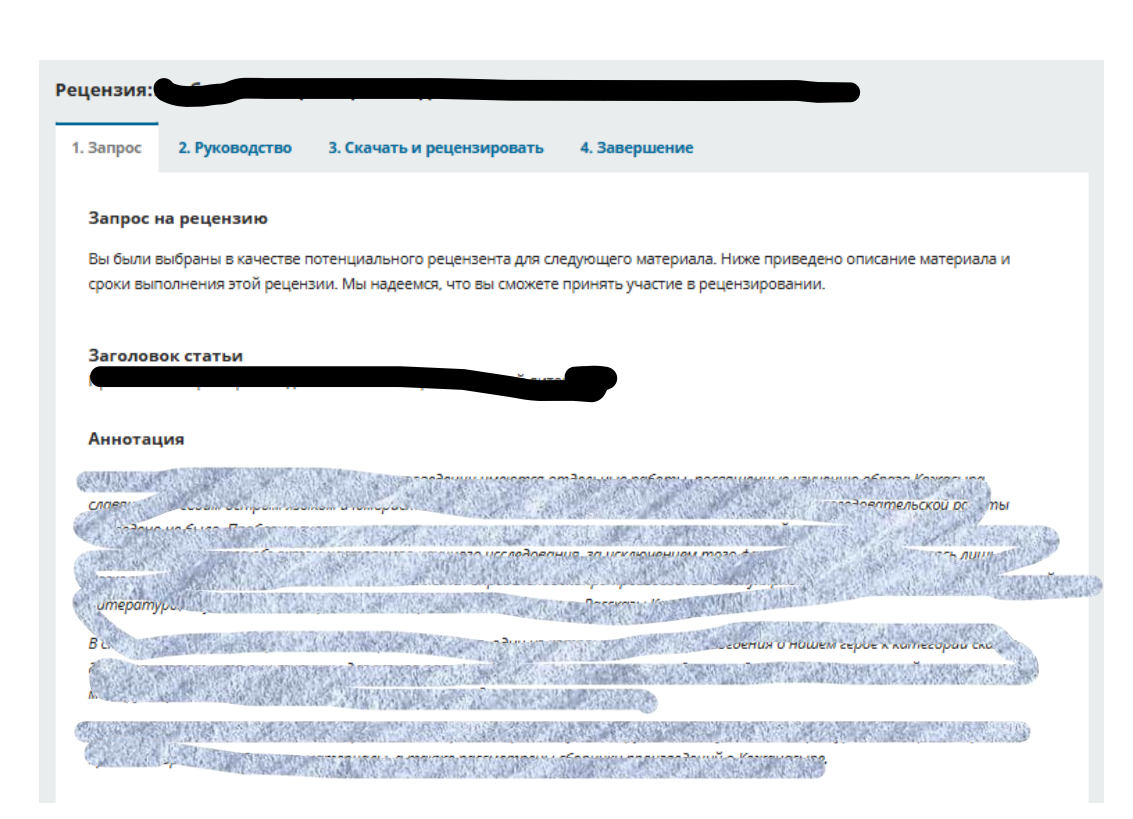

## Рецензиялау 4 блоктан тұрады

1 - Рецензияға сұраныс (Мақала атауы, Аннотациясы, Рецензия түрі мен Файлы, Рецензия мерзімдері және **Келісу** немесе **Бас тарту** кнопкалары көрінеді)

| Файлы для рецензии |         | Q Найти        |
|--------------------|---------|----------------|
| 310                | 18 июня | Материал для   |
| JRE.docx           | 2024    | рецензирования |

| . had had has seen |                          |                               |
|--------------------|--------------------------|-------------------------------|
| 20.06.2024         | 04.07.2024               | 18.07.2024                    |
| Запрос редактора   | Дата получения ответа на | Дата получения самой рецензии |
|                    | запрос                   |                               |

#### О сроках выполнения

🗆 Да, я даю согласие на сбор и хранение моих данных в соответствии с <u>Уведомлением о конфиденциальности</u>

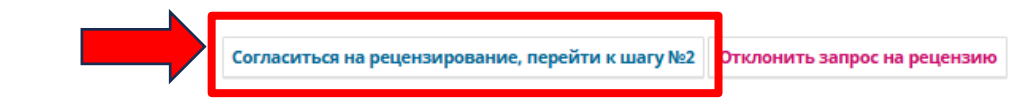

### Рецензирование состоит из 4 блоков

**1-Запрос на рецензию** (где видно Название статьи, Аннотация, Тип рецензирования и файл для рецензии, График рецензирования и кнопки *Согласования* или отказа)

#### 1. Запрос 2. Руководство

3. Скачать и рецензировать 4. Завершение

Руководство для рецензентов

Порядок рецензирования статей, поступивших в редакцию журнала «Вестник КУ им.Ш.Уалиханова. Серия филологическая»

Все научные статьи, поступившие в редакцию, подлежат обязательному рецензированию.

- Рукопись научной статьи рассматривается ответственным редактором на предмет соответствия профилю журнала, оригинальности, требованиям к публикациям, оформлению (<u>Правила для авторов</u>).
- 2. О поступлении статьи и ее дальнейшем рецензировании авторам сообщается путем автоматического уведомления по электронной почте после соответствующего внесения изменений в профиле автора статьи на сайте журнала «Вестник КУ им. Ш.Уалиханова. Серия филологическая». Если правила для авторов и требования к материалам на публикацию не соблюдены, то статья к публикации не принимается, а возвращается на доработку.
- 3. В случае выполнения всех формальных требований к материалам для публикации ответственный секретарь направляет статью на рецензирование двум рецензентам. Рецензентов определяет ответственный редактор журнала.
- 4. Для проведения рецензирования рукописей статей в качестве рецензентов привлекаются не входящие в состав редакционной коллегии журнала высококвалифицированные ученые и специалисты, обладающие глубокими профессиональными знаниями и опытом работы по конкретному научному направлению.
- Сроки рецензирования в каждом отдельном случае определяются с учетом создания условий для своевременной публикации статьи.
- 6. Рецензирование проводится анонимно по принципам double-blind рецензирования (двойное «слепое» рецензирование, когда

### 2 – Рецензенттерге нұсқаулық

## Нұсқаулықпен танысқан соң №3 қадамға өтіңіз

- Наличие положительной рецензии не является достаточным основанием для публикации статьи в ближайшем номере. Публикация может переноситься в соответствие с очередностью поступающих статей, по решению редакционной коллегии.
   В случае, если мнения рецензентов по опубликованию статьи разделились, то окончательное решение принимает главный
- редактор журнала. 15. После принятия редколлегией окончательного решения о допуске статьи к публикации ответственный редактор информирует
- 16. Очередность публикации статей определяется датой их поступления в редакцию. Работы, посвященные особо актуальным проблемам науки, а также содержащие принципиально новую информацию, могут быть опубликованы вне очереди, по решению редколлегии.

об этом автора посредством автоматического уведомления по электронной почте и указывает возможные сроки публикации.

 Редакция не вступает с авторами в содержательное обсуждение статей, переписку по методике написания и оформления научных статей и не занимается доводкой статей до необходимого формального, технического и научно-методического уровня.

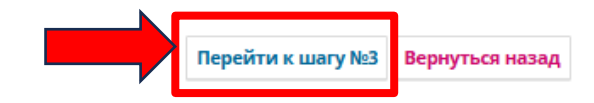

### 2 - Руководство для рецензентов

После ознакомления с руководством переходите к шагу №3

|                                                                                                    |                                                                      | 5 requisits depy                                                                 |                                                                  |
|----------------------------------------------------------------------------------------------------|----------------------------------------------------------------------|----------------------------------------------------------------------------------|------------------------------------------------------------------|
| 1. Запрос 2. Руководство 3. Скачать и рецензировать 4. З                                                                            | авершение                                                            |                                                                                  |                                                                  |
| Файлы для рецензии                                                                                                    | Q Найти                                                              | Мақала <i>файлын</i> жүкте                                                       | еп алып, танысып шыққан соң Нысанға                              |
| <b>310</b>                                                                                                    | 18 июня Материал для                                                 | сын-пікір беріп, крите                                                           | ерийлерін баллдық санмен бағалау керек                           |
|                                                                                                    | ITERATURE.docx 2024 рецензирования                                   | болған жағлайла Өзініз                                                           | злін рецензия файлын жуктеп және Ред                             |
| Руководство для рецензентов<br>Руководство для рецензентов                                                                          |                                                                      | хабарлама жіберуге б                                                             | болалы Мінлетті турле Ұсынысты танд                              |
|                                                                                                    |                                                                      |                                                                                  | ионкасти Басу кажет                                              |
| РЕЦЕНЗИЯ на статью                                                                                                    |                                                                      | ГСЦСНЗИЯНЫ ЖІОСРУ КН<br>4. Заключение: *                                         | Юпкасын басу қажст                                               |
| 1. Описание рассматриваемой в статье проблемы: *                                                                                    |                                                                      |                                                                                  |                                                                  |
|                                                                                                    |                                                                      |                                                                                  |                                                                  |
|                                                                                                    |                                                                      |                                                                                  |                                                                  |
|                                                                                                    |                                                                      |                                                                                  |                                                                  |
|                                                                                                    |                                                                      | Загрузить на сервер<br>Загрузите файлы, которые стоит просмотреть редактору и/ил | ли автору, включая откорректированные версии оригинальных файлов |
| <ol> <li>Актуальность проблемы исследования, анализ методов,<br/>описание качества исследования с точки зрения современ-</li> </ol> | , результатов и положений исследования,<br>яных аспектов и подходов: | для рецензии.                                                                    |                                                                  |
| *                                                                                                    |                                                                      | Фаилы рецензента                                                                 | Ч пайти Загрузить файл                                           |
|                                                                                                    |                                                                      |                                                                                  |                                                                  |
|                                                                                                    |                                                                      | Обсуждения рецензирования                                                        | Добавить обсуждение                                              |
|                                                                                                    |                                                                      | Имя                                                                              | От Последний ответ Ответы Закрыт                                 |
| 3. Оценка (по шкале 100 баллов) с учетом вышеизложенно                                                                              | iro:                                                                 |                                                                                  | ет элементов                                                     |
|                                                                                                    |                                                                      | Рекомендация<br>Выберите рекомендацию и отправьте рецензию для заверше           | ения процесса редактирования. Вы должны ввести рецензию или      |
|                                                                                                    |                                                                      | Выберите одно                                                                    | <b>v</b>                                                         |
|                                                                                                    |                                                                      | Это поле необходимо заполнить.                                                   |                                                                  |
|                                                                                                    |                                                                      |                                                                                  | Отправить рецензию Тложить на потом Вернуться назад              |
| <u> 3 – Рецензирования статьи</u>                                                                                                   |                                                                      |                                                                                  |                                                                  |
| После сканивания и ознакомпения с d                                                                                                 | райлом статьи необхолимо чать                                        |                                                                                  | Подтвердить                                                      |
| репензию в соответствии с Фолмой                                                                                                    | и <i>оценить критерии бально</i> . Пr                                | ри                                                                               |                                                                  |
| необходимости вы можете загрузить                                                                                                   | свой файл рецензии и                                                 |                                                                                  | Вы уверены, что хотите отправить эту рецензию?                   |
| отправить сообщение Редактору. В                                                                                                    | обязательном порядке необходи                                        | мо                                                                               |                                                                  |
| выбрать Рекомендацию и нажать кн                                                                                                    | юпку Отправки рецензии                                               |                                                                                  | ок                                                               |

## 3 – Рецензия беру

ысып шыққан соң Нысанға сәйкес ллдық санмен бағалау керек. Қажет я файлын жүктеп және Редакторға етті түрде <u>Ұсынысты</u> таңдап және қажет

×

Отменить

## <mark>4 – Аяқтау,</mark> жіберу

Қажет болған жағдайда Редакторға хабарлама жіберуге болады.

| Запрос                                          | 2. Руководство                                                    | 3. Скачать и рецензировать                                                   | 4. Завершение                       |                                      |                                                   |                                  |
|-------------------------------------------------|-------------------------------------------------------------------|------------------------------------------------------------------------------|-------------------------------------|--------------------------------------|---------------------------------------------------|----------------------------------|
| Рецен                                           | ізия отправ                                                       | влена                                                                        |                                     |                                      |                                                   |                                  |
|                                                 |                                                                   |                                                                              |                                     |                                      |                                                   |                                  |
| Благодар                                        | оим вас за рецензи                                                | пование данного материада                                                    | Ваша рецензия бы                    | ила успецино отправ                  | злена. Мы выс                                     | око                              |
|                                                 |                                                                   |                                                                              |                                     |                                      |                                                   |                                  |
| ценим ва                                        | аш вклад в качесте<br>в получения более                           | зо работ, которые мы публикуе<br>в полробной информации                      | м; если понадоби                    | тся, редактор може                   | т связаться с                                     | вами                             |
| ценим ва<br>снова дл                            | аш вклад в качесте<br>я получения более                           | зо работ, которые мы публикуе<br>е подробной информации.                     | м; если понадоби                    | тся, редактор може                   | т связаться с                                     | вами                             |
| ценим ва<br>снова дл<br>Обсуж                   | аш вклад в качесте<br>я получения более<br>дения рецензиро        | зо работ, которые мы публикуе<br>е подробной информации.<br>ования           | м; если понадоби                    | тся, редактор може                   | т связаться с<br>Добавить обсу                    | вами<br>уждение                  |
| ценим ва<br>снова дл<br>Обсуж<br><sup>Имя</sup> | аш вклад в качеств<br>я получения более<br>дения рецензиро        | зо работ, которые мы публикуе<br>е подробной информации.<br>ования           | ем; если понадоби<br>От             | тся, редактор може<br>Последний отве | т связаться с<br><b>Добавить обсу</b><br>т Ответы | <b>вами</b><br>уждение<br>Закрыт |
| ценим ва<br>снова дл<br>Обсуж<br>Имя            | аш вклад в качеств<br>я получения более<br><b>дения рецензиро</b> | во работ, которые мы публикуе<br>е подробной информации.<br>ования<br>Нет зл | ем; если понадоби<br>От             | тся, редактор може<br>Последний отве | т связаться с<br><b>Добавить обсу</b><br>т Ответы | вами<br>уждение<br>Закрыт        |
| ценим ва<br>снова дл<br>Обсуж<br>Имя            | аш вклад в качеств<br>я получения более<br><b>дения рецензире</b> | зо работ, которые мы публикуе<br>е подробной информации.<br>ования<br>Нет э  | ем; если понадоби<br>От<br>Пементов | тся, редактор може                   | т связаться с<br><b>Добавить обсу</b><br>т Ответы | вами<br><b>уждение</b><br>Закрыт |

## <mark>4 – Завершение</mark>

При необходимости Вы можете отправить сообщение Редактору.